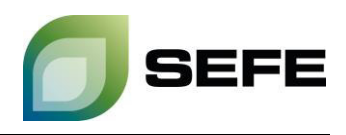

## ZUSÄTZLICHE INFORMATIONEN ZUR FCFS-BUCHUNG VIA PRISMA

Bei FCFS-Angeboten auf **PRISMA** handelt es sich grundsätzlich um Zusatzprodukte zu bereits bestehenden *Speicherverträgen*. Für diese Zusatzbuchungen gelten somit alle Bedingungen des bestehenden *Speichervertrages* zwischen astora und dem *Speicherkunden* an der jeweiligen *Speicherlokation*.

Die FCFS-Tarife werden unter anderem in Abhängigkeit der sich ändernden Energiekosten gebildet, so dass die Tarife entsprechenden Anpassungen unterliegen. **astora** wird frühzeitig über die jeweils aktuellen Tarife und Produkte per Email informieren. Die jeweils gültigen Tarife und Produkte werden Ihnen während des Buchungsprozesses auf **PRISMA** angezeigt.

Der FCFS-Vertrag wird durch die Buchungsanfrage des **Speicherkunden** initiiert und kommt durch eine Buchungsbestätigung via E-Mail seitens **astora** zu Stande. Die Kapazitätsvergabe erfolgt vorbehaltlich der Verfügbarkeit.

Abgeschlossene FCFS-Verträge und die darunter gebuchten Kapazitäten werden dem bestehenden **Speicherkonto** des Kunden in der jeweiligen **Speicherlokation** zugeordnet.

## Ihr Weg zur FCFS-Buchung:

1. Registrierte **PRISMA**-Nutzer müssen über den Kopfbereich [**Storage**] und das Untermenü [**FCFS**] den gewünschten Speicher aus dem Dropdown-Menü auswählen und mit [**Select**] bestätigen (hier exemplarisch: Speicher Rehden – unterbrechbare Einspeicherkapazitäten).

| PRISMA. Transport Storage LNG | Reporting UMM | AggregateEU       | ♦ 4 2                         |
|-------------------------------|---------------|-------------------|-------------------------------|
| Auctions FCFS Booking         |               |                   | <b>Q</b> Find a Network Point |
| Storage FCFS bool             | king          |                   |                               |
| 1 Select storage location     |               | 2 Specify booking | 3 Confirm                     |
| Select location*              | Q Rehden      |                   |                               |
|                               | Location      | Marketing SSO     | Select                        |
|                               | UGS Rehden    | ASTORA            |                               |
|                               |               |                   |                               |

- 2. Mit der Auswahl eines der verfügbaren Produkte am entsprechenden Speicher öffnet sich die weitere Angebotsmaske.
- 3. Der hinterlegte FCFS-Tarif wird ausgewiesen und mittels Klick auf [**Storage Portal**] wird die Kapazitätsverfügbarkeit geprüft.
- 4. Innerhalb des vorgegebenen Zeitraums kann ein beliebiger Teilzeitraum gewählt und eine bestimmte Kapazität angefragt werden.

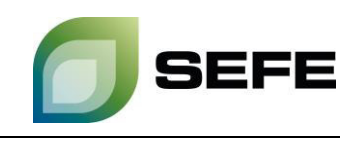

| PRISMA.             | Transport | Storage      | LNG      | Reporting                        | UMM                  | AggregateEU                      |               | ¢r ≛r 2                       |
|---------------------|-----------|--------------|----------|----------------------------------|----------------------|----------------------------------|---------------|-------------------------------|
| Auctions FCFS Bo    | oking     |              |          |                                  |                      |                                  |               | <b>Q</b> Find a Network Point |
| <b>G</b> Stor       | age l     | FCFS         | 5 bo     | ookin                            | g                    |                                  |               |                               |
| <b>Q</b> UGS Rehden | Ø         |              |          |                                  |                      |                                  |               |                               |
|                     | 1 Se      | lect storage | location |                                  | 2                    | Specify booking                  |               | 3 Confirm                     |
|                     |           | Select pro   | oduct*   | Injection in                     | terr. from 0         | 1 <mark>.1</mark> 0.             | ~             |                               |
|                     |           |              |          | Notice fr                        | om ASTO              | DRA                              |               |                               |
|                     |           |              |          | Price is 0.3<br>Storage P        | 7 €/MWh - F          | First check the available cap    | pacity here:  |                               |
|                     |           | Attache      | d files  | No attached fi                   | les                  |                                  |               |                               |
|                     |           | Type of p    | roduct   | Injection capa                   | icity                |                                  |               |                               |
|                     |           | Capacity ca  | tegory   | Interruptible                    |                      |                                  |               |                               |
|                     |           | Ru           | ntime*   | <u>01.10.2</u>                   | <mark>023</mark> 0   | 16:00 - 0 <mark>1.04.2024</mark> | 06:00 🛗       |                               |
|                     |           |              |          | Earliest availa<br>01.04.2024 00 | ble date: 01<br>5:00 | 1.10.2023 06:00 - Latest ava     | illable date: |                               |
|                     | 1         | Requested an | nount*   | 1                                |                      |                                  | kWh/h         |                               |
|                     |           |              |          |                                  |                      |                                  |               | Check availability            |

5. Ein weiterer Klick auf [Check availability] versendet eine <u>verbindliche Kapazitätsanfrage</u> an das astora-System, um die Verfügbarkeit der Kapazität erneut zu bestätigen. Sofern die gewünschte Kapazität verfügbar ist, gibt das System einen gleichlautenden Buchungsvorschlag zurück. Sollte die angefragte Kapazität nicht vollständig verfügbar sein, schlägt das System die maximal verfügbare Kapazität vor.

| PRISMA. Transport <u>Storage</u> LNG                                            | Reporting UMM AggregateEU                                                                       | ¢+ ≛+ 2                       |
|---------------------------------------------------------------------------------|-------------------------------------------------------------------------------------------------|-------------------------------|
| Auctions FCFS Booking                                                           |                                                                                                 | <b>Q</b> Find a Network Point |
| <b>O</b> Storage FCFS b                                                         | ooking                                                                                          |                               |
| 🛛 UGS Rehden 🖋                                                                  |                                                                                                 |                               |
| 1 Select storage location                                                       | 2 Specify booking                                                                               | 3 Confirm                     |
| Capacity available<br>Your request capacity is available at your location. Plea | e confirm the booking.                                                                          |                               |
| Product                                                                         | Injection interr. from 01.10.                                                                   |                               |
|                                                                                 | Notice from ASTORA Price is 0.37 €/MWh - First check the available capacity here: Storage Parta |                               |
| Attached files<br>Type of product<br>Your request                               | No attached files<br>Injection capacity                                                         |                               |
| Capacity category<br>Runtime<br>Capacity amount<br>Price                        | Interruptible<br>06.02.2024 06:00 - 07.02.2024 06:00<br>1000 kWh/h<br>8.88 Euro                 |                               |
| General terms and conditions*                                                   | I hereby accept ASTORA's GTCs.                                                                  |                               |

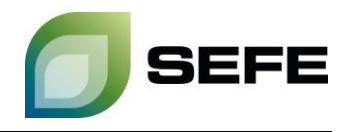

6. Mit Bestätigen der Checkbox werden die *Speicherzugangsbedingungen* von astora akzeptiert. Die verbindliche Buchung erfolgt durch Klick auf [Confirm booking].

| PRISMA. Transport <u>Storage</u> LNG                                             | Reporting UMM AggregateEU                                                                              | ♦1 41 2                         |
|----------------------------------------------------------------------------------|----------------------------------------------------------------------------------------------------|---------------------------------|
| Auctions FCFS Booking                                                            |                                                                                                    | <b>Q</b> Find a Network Point - |
| <b>G</b> Storage FCFS bo                                                         | ooking                                                                                                 |                                 |
| 🛿 UGS Rehden 🖋                                                                   |                                                                                                    |                                 |
| 1 Select storage location                                                        | 2 Specify booking                                                                                      | 3 Confirm                       |
| Capacity available<br>Your request capacity is available at your location. Pleas | e confirm the booking.                                                                                 |                                 |
| Product                                                                          | Injection interr. from 01.10.                                                                          |                                 |
|                                                                                  | Notice from ASTORA Price is 0.37 <i>EIMWh</i> - First check the available capacity here: Gronge Portal |                                 |
| Attached files<br>Type of product<br>Your request                                | No attached files<br>Injection capacity                                                                |                                 |
| Capacity category<br>Runtime<br>Capacity amount<br>Price                         | Interruptible<br>06.02.2024 06:00 - 07.02.2024 06:00<br>1000 KWW/h<br>8.88 Euro                        |                                 |
| General terms and conditions*                                                    | Thereby accept ASTORA's GTCs.                                                                          | Confirm booking                 |

7. Die Buchungsbestätigung wird Ihnen umgehend per E-Mail zugesendet (beispielhaft siehe unten). Diese enthält alle relevanten Daten zur Transaktion und stellt den FCFS-Vertrag dar.

| essentials below:                                                                                                    |                                                                                                    |                                                                                                    |
|----------------------------------------------------------------------------------------------------|----------------------------------------------------------------------------------------------------|----------------------------------------------------------------------------------------------------|
| Product Name:<br>Storage Location:                                                                                                    | Injection interr. from 01.10.<br>UGS Rehden                                                                                                    |                                                                                                    |
| Contract ID:<br>Contract Term:<br>Number of Bundles:                                                                                                    | XXX.XXX<br>30.01.24 - 31.01.24<br>n/a                                                                                                    |                                                                                                    |
| Working Gas Volume<br>Injection Rate:<br>Withdrawal Rate:                                                                                                    | n/a<br>30.01.24 - 31.01.24 :<br>n/a                                                                                                    | 100,000 kWh/h                                                                                                    |
| Storage Services Fee:                                                                                                    | 888.00 €/ <u>Runtime</u>                                                                                                    |                                                                                                    |
| confirmation, includes                                                                                                    | astora GmbH's General Terms and Condit                                                                                                    | ions for Storage Access as amende                                                                                                    |
| from time to time as w<br>This document was iss<br>generated.                                                                                                    | ued electronically and is valid without sig                                                                                                    | gnature. No separate contract file                                                                                                    |
| from time to time as w<br>This document was iss<br>generated.<br>Please be aware that the<br>deposited at astora acc                                                                                                    | en as the value schuge specification,<br>ued electronically and is valid without sig<br>he increase of credit volume could require<br>ording to article 35, no.3, General Terms a                                                                                                   | nature. No separate contract file<br>an increase of credit securities<br>and Conditions for Storage Access.                                        |
| from time to time as w<br>This document was iss<br>generated.<br>Please be aware that tl<br>deposited at astora acc<br>If you have any questic<br>sales@astora.de. We a                                                                                                    | en as the value scorage specification,<br>ued electronically and is valid without sig<br>the increase of credit volume could require<br>ording to article 35, no.3, General Terms i<br>ns, please contact your account manager<br>te leoking forward to cooperating with yo         | nature. No separate contract file<br>an increase of credit securities<br>and Conditions for Storage Access.<br>directly or send a message to<br>We |
| from time to time as w<br>This document was iss<br>generated.<br>Please be aware that tl<br>deposited at astora acc<br>If you have any questic<br>sales@astora.de. We a<br>Best regards.                                                                                       | en as the value scorage specification,<br>ued electronically and is valid without sig<br>the increase of credit volume could require<br>ording to article 35, no.3, General Terms ,<br>ns, please contact your account manager<br>te looking forward to cooperating with yo         | nature. No separate contract file<br>an increase of credit securities<br>and Conditions for Storage Access.<br>directly or send a message to<br>\$ |
| from time to time as w<br>This document was iss<br>generated.<br>Please be aware that ti<br>deposited at astora acc<br>If you have any questic<br>sales@astora.de. We a<br>Best regards.<br>Marketing & Produ                                                                  | ued electronically and is valid without sig<br>the increase of credit volume could require<br>ording to article 35, no.3, General Terms a<br>ns, please contact your account manager<br>te looking forward to cooperating with yo<br>ct Development                                 | nature. No separate contract file<br>an increase of credit securities<br>and Conditions for Storage Access.<br>directly or send a message to<br>W  |
| from time to time as w<br>This document was iss<br>generated.<br>Please be aware that th<br>deposited at astora acc<br>If you have any questic<br>sales@astora.de. We a<br>Best regards.<br>Marketing & Produ                                                                  | ued electronically and is valid without sig<br>the increase of credit volume could require<br>ording to article 35, no.3, General Terms i<br>ns, please contact your account manager<br>re looking forward to cooperating with yo<br>ct Development                                 | nature. No separate contract file<br>an increase of credit securities<br>and Conditions for Storage Access.<br>directly or send a message to<br>W  |
| from time to time as w<br>This document was iss<br>generated.<br>Please be aware that ti<br>deposited at astora acc<br>If you have any questic<br>sales@astora.de. We a<br>Best regards.<br>Marketing & Produ<br>SEE<br>E: sales@astora.de<br>astora GmbH<br>Karthäuserstr. 4. | ued electronically and is valid without sig<br>the increase of credit volume could require<br>ording to article 35, no.3, General Terms .<br>ns, please contact your account manager<br>re looking forward to cooperating with yo<br>ct Development<br>FEE<br>34117 Kassel, Germany | nature. No separate contract file<br>an increase of credit securities<br>and Conditions for Storage Access.<br>directly or send a message to<br>W  |